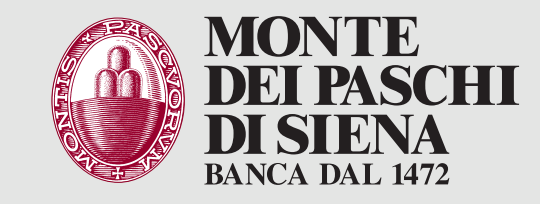

## Versamento contanti presso ATM

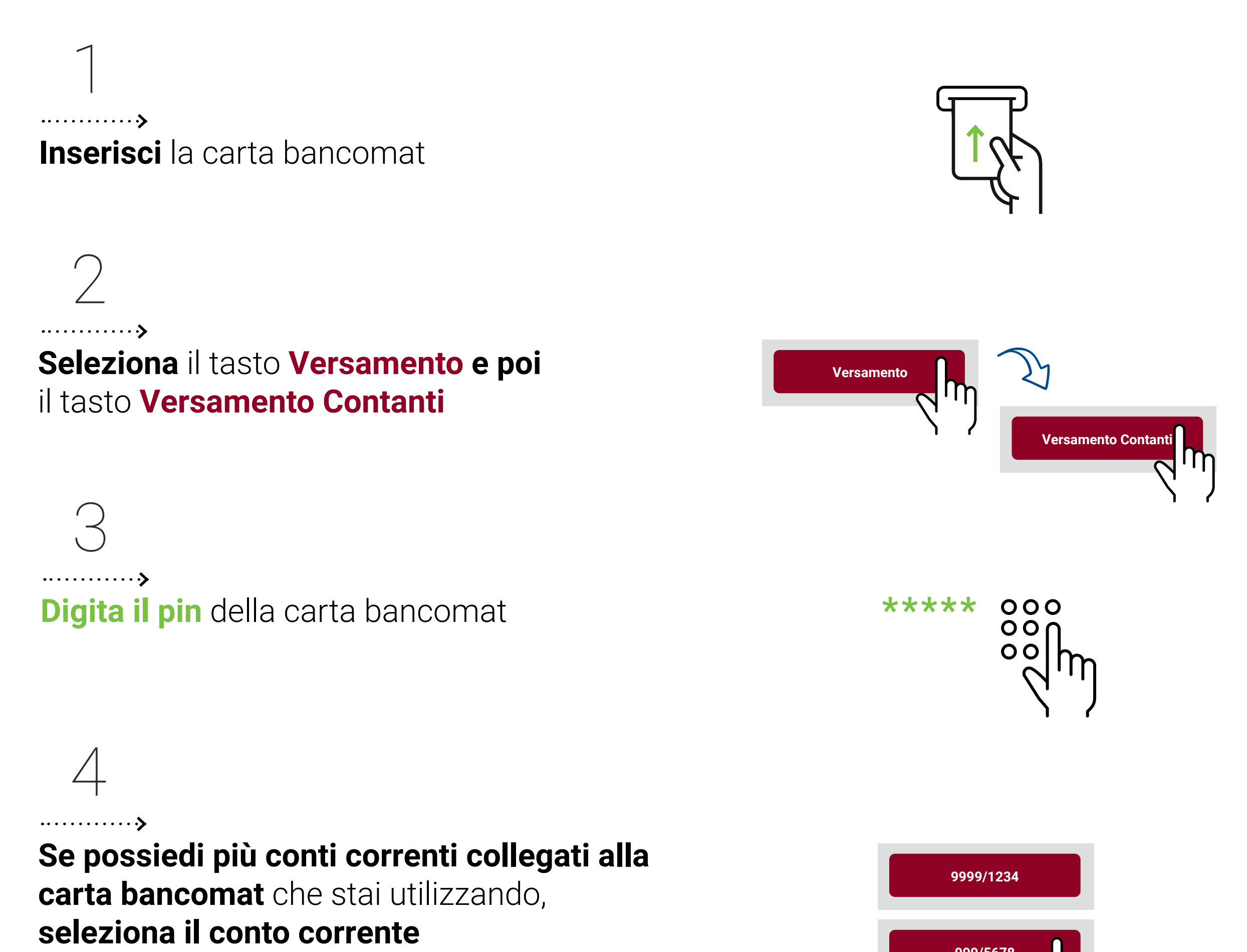

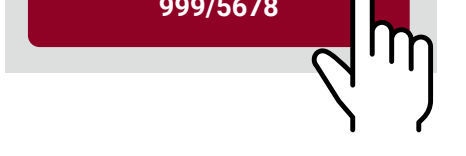

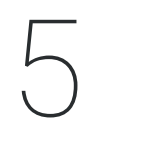

## ·····**›**

Introduci le banconote nella bocchetta illuminata e seleziona il tasto prosegui

## NON INSERIRE: banconote legate

con elastici e graffette, banconote **piegate o strappate, monete** 

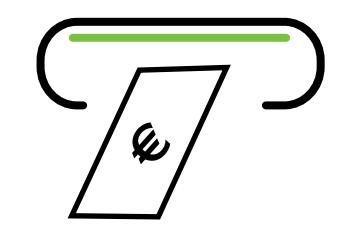

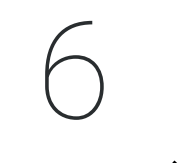

## ·····**›**

Verifica che il totale delle banconote inserite sia uguale a quello mostrato e seleziona:

prosegui per concludere l'operazione e passa allo step 7 oppure Inserisci altre banconote per versare altro contante e ripeti gli step 5 e 6 (Puoi ripetere gli step 5 e 6 più volte)

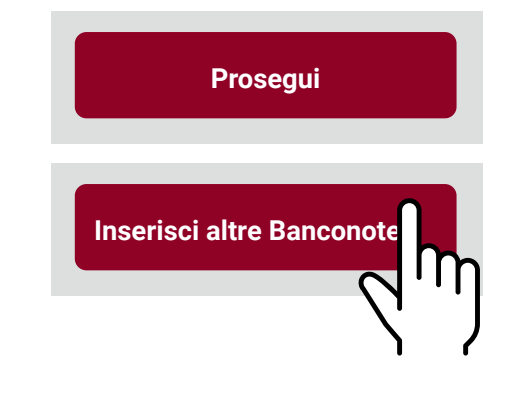

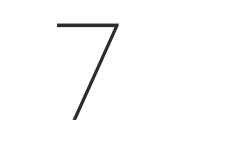

Verifica nuovamente il totale delle banconote inserite e seleziona il tasto Concludi per terminare

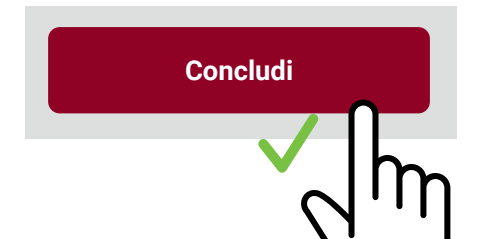

Puoi inserire una descrizione visibile sullo scontrino di versamento e sull'estratto conto

Puoi scegliere di:

·····

- stampare lo scontrino
- riceverlo per email
- visualizzarlo nella sezione Documenti Digitali del Digital Banking

IU ......» Ditira la coontrina

Ritira lo scontrino se hai scelto la stampa oppure visualizzerai la conferma dell'invio

se hai scelto email o altra modalità **Ritira la carta** entro 30 secondi

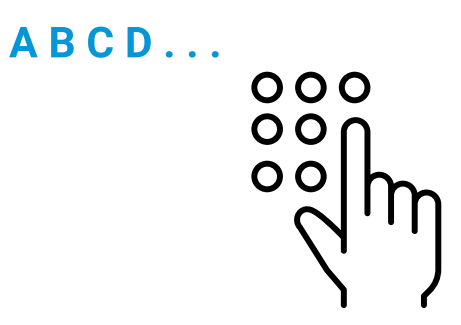

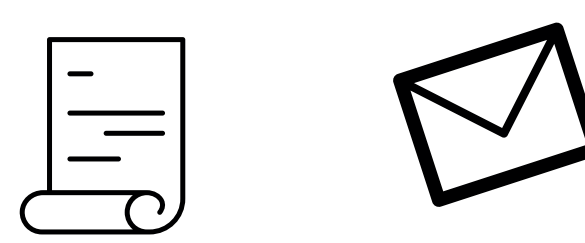

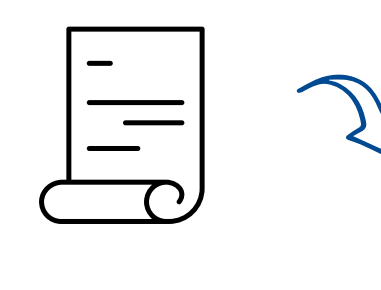

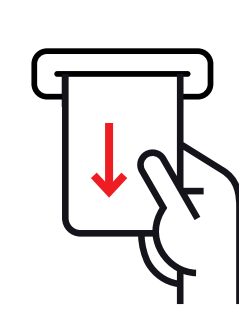